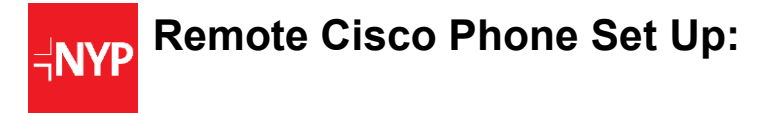

To set up to take calls remotely, please make sure you have the following with you:

- Cisco Phone
- Aruba RAP
- 1 or 2 Ethernet cables Laptop can be Wireless.
- Laptop or Computer with internet access
  - If your Laptop does not have an use Wireless, the RAR will present Mercury.

#### In the guide below, you will see:

- Steps 1- 2 will help you set up the Aruba RAP
- Steps 3- 4 will help you set up your CISCO phone line
- Step 5 will help you log in as an agent on your browser
- The last page includes a cheat sheet on agent log in information

For any questions, please reach out to NYP Service Desk (212-746-7456).

# Step1: Connecting your Aruba Remote Access Point to your home network:

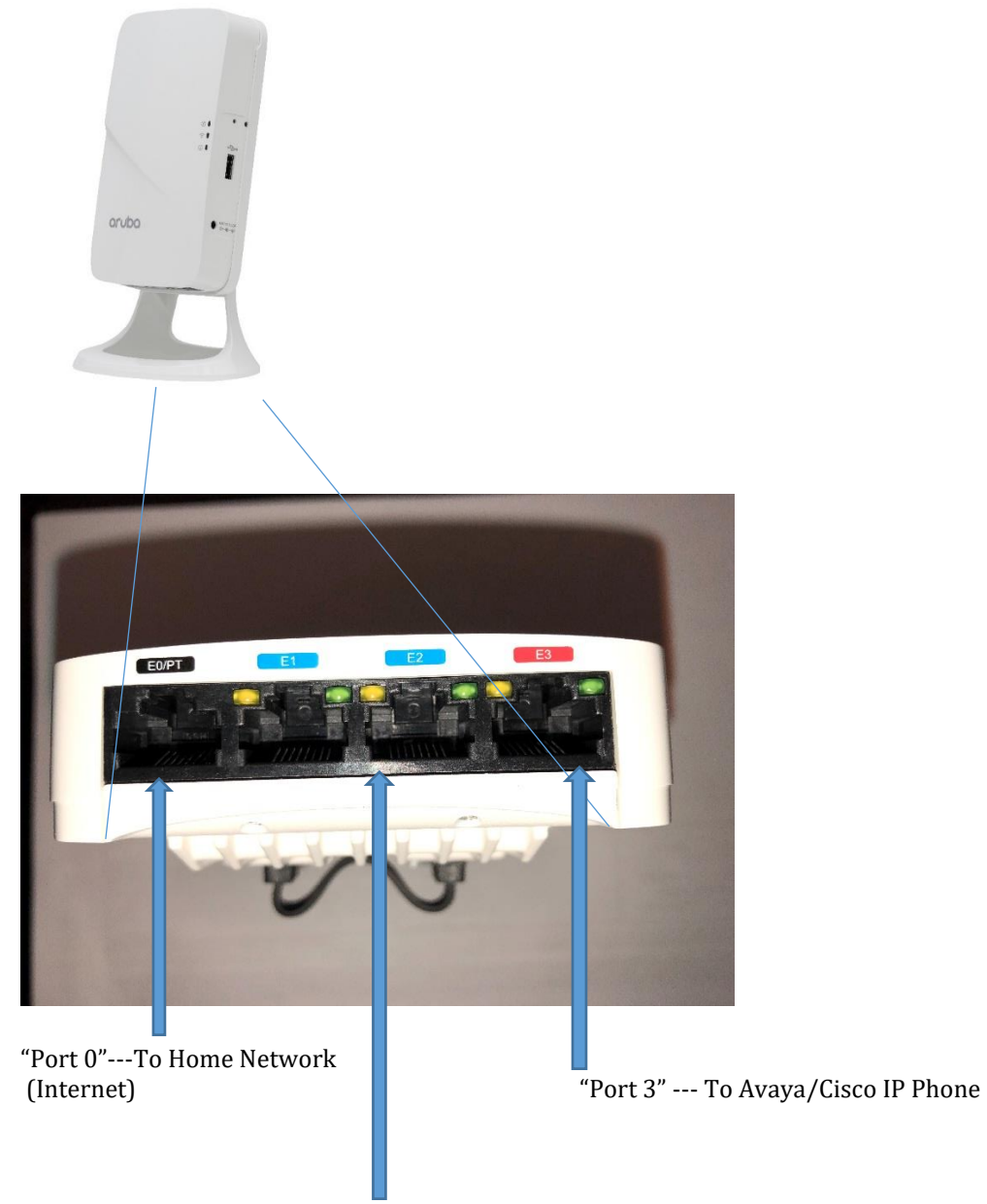

"Port 1 or 2" --- To Home Compute

## **Connecting the Required Cables:**

- 1. Connect one end of your Ethernet cable to port "0" on the device.
- 2. Connect the other end of your Ethernet cable to a free port on your home router or modem.
- 3. Attach the power adapter to the DC In port on the device.
- 4. Connect the other end of the power adapter to a power outlet

# Step 2: Verifying the Aruba Device has Successfully Booted

Once the device's Power LED has come up, the device will take 2 to 3 minutes to complete its boot cycle.

When the Power LED changes from a steady blinking state to a solid state, you will know the device has finished booting and successfully connected back to the NYPH/CUMC network.

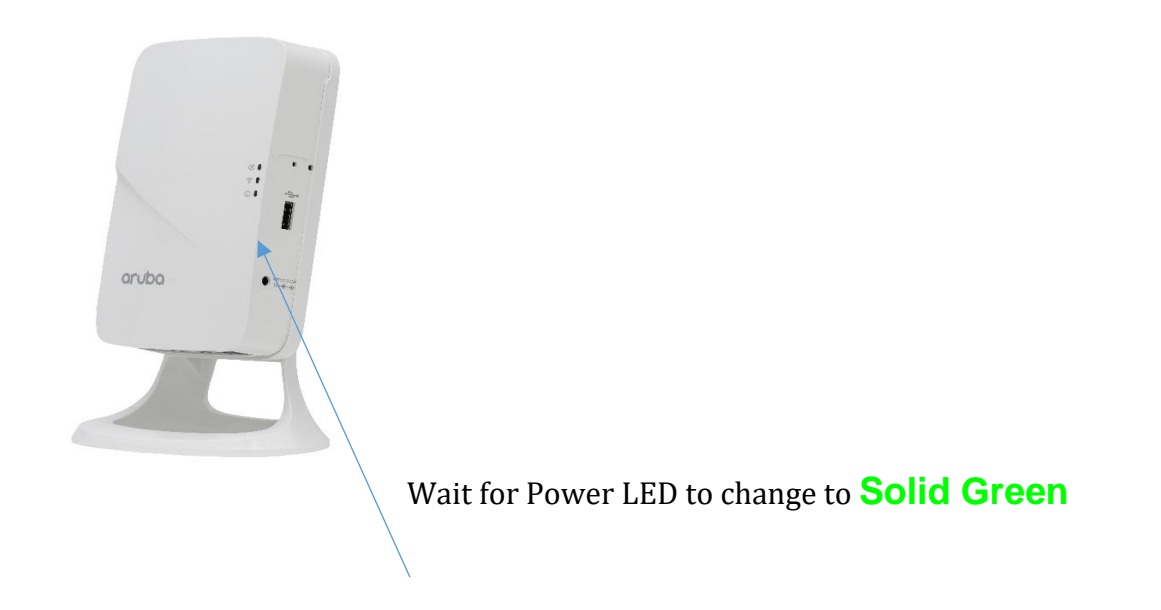

## Step 3: Connecting to the NYPH/CUMC Wireless Network – "Mercury"

- 1. Connecting to Mercury via the Aruba device works the same as it does while you are on campus.
- 2. Follow the instructions for "On-Boarding" Mac and PC clients found at:

For NYP employees with CWID (ex. Faa9047): <u>https://cpass-</u> guest.core.nyp.org/onboard/NYPRemoteClearPassOnboard.php?\_browser=1

For CUMC Employees with UNI:

https://cpass-guest.core.nyp.org/onboard/CUMCClearPassOnboard.php?\_browser=1

#### Step 4: Connecting a Cisco VolP Handset:

- 1. Connect an Ethernet cable to port "3" on the Aruba device as illustrated in Step 1 (above)
- 2. Connect the other end of your Ethernet cable to the port on the back of the phone that depicts the LAN symbol:

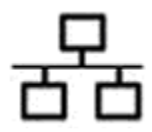

3. The phone will take a few minutes to register, once it registers select the mobility button on the main screen which will prompt you to login with the login information below:

#### **Additional Phone Login Information:**

UserID: lowercase CWID (example: faa9047) PIN: 1234

# Once you log in to the phone, you will see a 144XXXX extension number, note this for Step 5

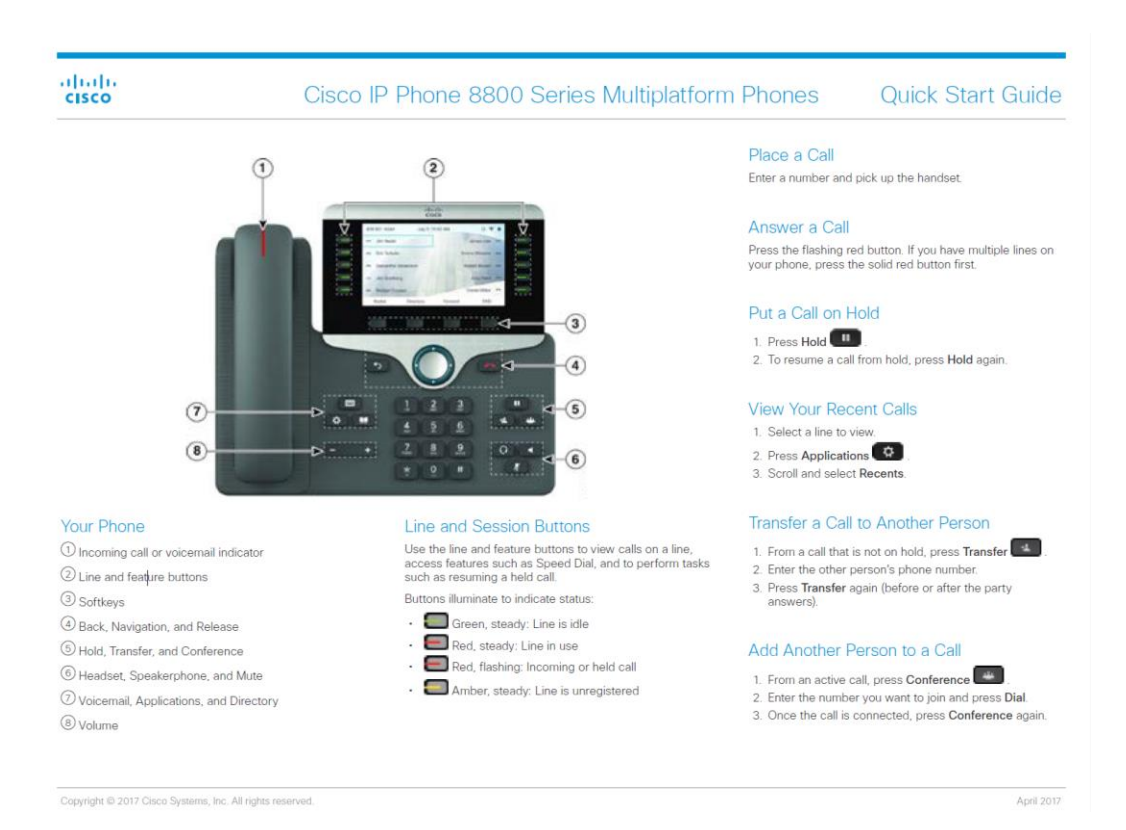

# Step 5: Connecting a PC or Client Device:

If you have VPN skip down to Step 5b, if you do not have VPN/remote access follow steps below, proceed with Step 5a.

#### Step 5a:

- 1. Connect an Ethernet cable to port "1 or 2" on the Aruba device as illustrated in Step 1 above
- 2. Connect the other end of your Ethernet cable to your PC or Mac.
- 3. Turn off your laptop/computer's wifi connection so the connection is via LAN
- 4. Launch a web browser (Google Chrome only) and navigate to a URL such as <a href="http://www.nyp.org">http://www.nyp.org</a>
- 5. You will be redirected to this login portal:

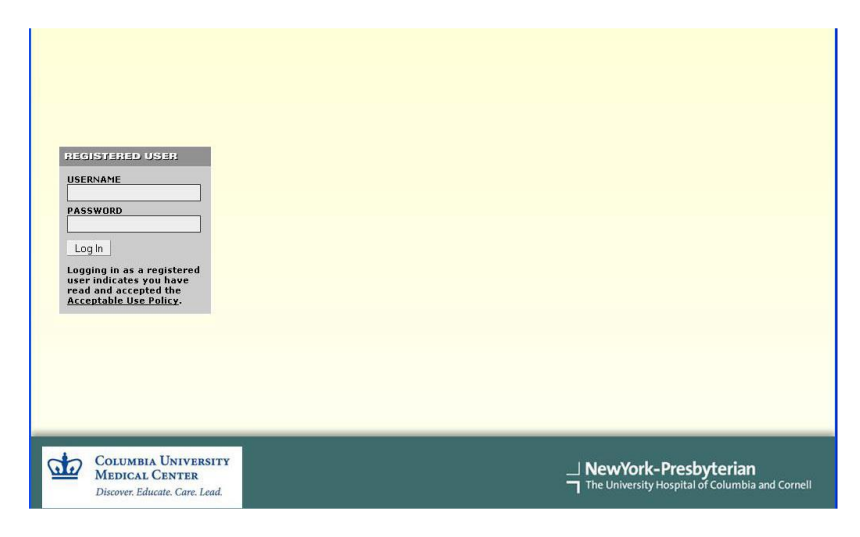

- 6. Enter your NYPH (CWID) credentials and you will be granted access to the URL you typed in step 3 of this section.
- 7. You are now connected to normal Internet resources as well as the internal NYP network

#### Step 5b:

Log into Cisco Finesse– only use Google Chrome as your browser: <a href="https://ccfinesse.nyp.org/">https://ccfinesse.nyp.org/</a>

if error message appears, clear all browser history and cache on your Google Chrome.

When accessing Finesse for the first time, you may be prompted by the browser to "Allow" or "Block" notifications from Finesse, please click "Allow".

#### Agent Login:

Username: lowercase CWID (*ex. faa9047*) Password: lowercase CWID (*ex. faa9047*) Extension: (*Your 144XXXX from your CISCO phone screen above*) DO NOT CLICK BOX next to Sign in as Mobile Agent

Alternate URLs in the event that ccfinesse browser does not work:

https://nypdrtccfinpb.nyp.org/desktop/container/?locale=en\_US

https://nypsgdccfinsb.nyp.org/desktop/container/?locale=en\_US

| LOG-IN/LOG                                                                                                    | OUT                                                                                                    |                                                                                                    |                                                                                                    |                                                                                                    |
|----------------------------------------------------------------------------------------------------|----------------------------------------------------------------------------------------------------|----------------------------------------------------------------------------------------------------|----------------------------------------------------------------------------------------------------|----------------------------------------------------------------------------------------------------|
| Log-in                                                                                                    | Phone Login:                                                                                                    | Press Mobility Login                                                                                                    |                                                                                                    |                                                                                                    |
|                                                                                                    | UserID: CWID, PIN: 1234, Press Submit                                                                                                    |                                                                                                    |                                                                                                    |                                                                                                    |
|                                                                                                    | Access Fines                                                                                                    | se using Google Chrom                                                                                                    | e: ccfinesse.nyp.org                                                                                                    |                                                                                                    |
|                                                                                                    | Osen     Passi                                                                                                    | word: lowercase CWID                                                                                                    |                                                                                                    |                                                                                                    |
|                                                                                                    | <ul> <li>Phone</li> </ul>                                                                                                    | e Extension: 144xxxx                                                                                                    |                                                                                                    |                                                                                                    |
|                                                                                                    | Note                                                                                                    | - Do not check "Sign in                                                                                                    | as Mobile Agent"                                                                                                    |                                                                                                    |
| Finesse Avail                                                                                                    | able State - Ch                                                                                                    | ange Not Ready status                                                                                                    | to Ready to accept calls                                                                                                    |                                                                                                    |
| Finesse Not F                                                                                                    | leady Codes -                                                                                                    | Click the status drop-do                                                                                                    | own menu to review the v                                                                                                    | arious Not Ready codes                                                                                                    |
|                                                                                                    | Where the select the select | ever leaving your desk                                                                                                    | choose an appropriate No                                                                                                    | ot Ready code so calls do                                                                                                    |
|                                                                                                    | not ri                                                                                                    | ng at your position                                                                                                    |                                                                                                    |                                                                                                    |
| Log-out                                                                                                    | Note - Finess                                                                                                    | e must be logged out <b>fi</b> r                                                                                                    | rst                                                                                                    |                                                                                                    |
|                                                                                                    | Selec                                                                                                    | t Not Ready – End of S                                                                                                    | Shift                                                                                                    |                                                                                                    |
|                                                                                                    | <ul> <li>Click</li> </ul>                                                                                                    | Sign Out                                                                                                    |                                                                                                    |                                                                                                    |
|                                                                                                    | Phone                                                                                                    | -                                                                                                    |                                                                                                    |                                                                                                    |
|                                                                                                    | <ul> <li>Press</li> </ul>                                                                                                    | S Mobility Logout                                                                                                    |                                                                                                    |                                                                                                    |
| FINESSE FU                                                                                                    | Phon NCTIONS                                                                                                    | e displays Logout (you                                                                                                    | r CWID)? Press Yes                                                                                                    |                                                                                                    |
| FINESSE FU<br>Note - All call                                                                                                    | Phon     NCTIONS     ing functions r                                                                                                    | e displays Logout (you<br>must be done through                                                                                                    | r CWID)? Press Yes<br>Finesse                                                                                                    |                                                                                                    |
| FINESSE FU<br>Note - All call<br>Incoming Cal                                                                                             | Phon     NCTIONS     ing functions i     - Click Answ                                                                                                    | e displays Logout (you<br>must be done through<br>er                                                                                                    | r CWID)? Press Yes<br>Finesse                                                                                                    |                                                                                                    |
| FINESSE FU<br>Note - All call<br>Incoming Cal<br>Agent to Age                                                                             | Phon     NCTIONS     ing functions i     Is - Click Answ     nt Transfer                                                                                                    | e displays Logout (you<br>must be done through<br>er                                                                                                    | r CWID)? Press Yes<br>Finesse                                                                                                    |                                                                                                    |
| FINESSE FU<br>Note - All call<br>Incoming Cal<br>Agent to Age                                                                             | Phon     NCTIONS     ing functions r     is - Click Answ     nt Transfer     During a call                                                                                                    | e displays Logout (you<br>must be done through<br>er<br>click Consult, click Age                                                                                                    | r CWID)? Press Yes<br>Finesse<br>nt Transfer (located in th                                                                                                    | e Phone Book), <b>1660001</b>                                                                                                    |
| FINESSE FU<br>Note - All call<br>Incoming Cal<br>Agent to Age                                                                             | Phon  NCTIONS  ing functions i  Is - Click Answ  nt Transfer  During a call o  will appear in Enter the 7-di                                                                                                    | e displays Logout (you<br>must be done through<br>er<br>click Consult, click Age<br>the keypad field (Do no<br>juit extension of the ag                                                                                                    | r CWID)? Press Yes<br>Finesse<br>nt Transfer (located in th<br>t delete this number), click<br>ent in keynad. click Trans                                                                                                    | e Phone Book), <b>1660001</b><br>( <b>Call</b>                                                                                                    |
| FINESSE FU<br>Note - All call<br>Incoming Cal<br>Agent to Age                                                                             | Phon     NCTIONS     ing functions i     S - Click Answ     transfer     During a call     will appear in     Enter the 7-di     Note - Receiv                                                                                                    | e displays Logout (you<br>must be done through<br>er<br>click Consult, click Age<br>the keypad field (Do noi<br>igit extension of the ag<br>ring agent must be in the                                                                                                    | r CWID)? Press Yes<br>Finesse<br>nt Transfer (located in the<br>t delete this number), click<br>ent in keypad, click Trans<br>? Ready state to receive a                                                                                                    | e Phone Book), <b>1660001</b><br>k <b>Call</b><br>sfer<br>a call                                                                                                    |
| FINESSE FU<br>Note - All call<br>Incoming Cal<br>Agent to Age<br>Conference                                                               | Phon     NCTIONS     ing functions i     S - Click Answ     transfer     During a call o     will appear in     Enter the 7-di     Note - Receiv     During a call o                                                                                                    | e displays Logout (you<br>must be done through<br>er<br>click Consult, click Age<br>the keypad field (Do no<br>igit extension of the ag<br>ing agent must be in the<br>click Consult                                                                                                    | r CWID)? Press Yes<br>Finesse<br>nt Transfer (located in the<br>t delete this number), click<br>ent in keypad, click Trans<br>? Ready state to receive a                                                                                                    | e Phone Book), <b>1660001</b><br>k <b>Call</b><br>sfer<br>a call                                                                                                    |
| FINESSE FU<br>Note - All call<br>Incoming Cal<br>Agent to Age<br>Conference                                                               | Phon     NCTIONS     ing functions i     S - Click Answ     Transfer     During a call (     will appear in     Enter the 7-di     Note - Receiv     During a call (     Dial the phon     Once the other                                                                                                    | e displays Logout (you<br>must be done through<br>er<br>click Consult, click Age<br>the keypad field (Do noi<br>igit extension of the ag<br>ring agent must be in the<br>click Consult<br>e number in keypad fie                                                                                                    | r CWID)? Press Yes<br>Finesse<br>nt Transfer (located in the<br>t delete this number), click<br>ent in keypad, click Trans<br>Ready state to receive a<br>eld to be conferenced in, click<br>lick Conference                                                                                                    | e Phone Book), <b>1660001</b><br>< Call<br>sfer<br>a call                                                                                                    |
| FINESSE FU<br>Note - All call<br>Incoming Cal<br>Agent to Age<br>Conference                                                               | Phon  NCTIONS  ing functions I  IS - Click Answ  It Transfer  During a call ( will appear in Enter the 7-di Note - Receiv  During a call ( Dial the phon Once the othe Note - You cal                                                                                                    | e displays Logout (you<br>must be done through<br>er<br>click Consult, click Age<br>the keypad field (Do noi<br>igit extension of the ag<br>ing agent must be in the<br>click Consult<br>te number in keypad fie<br>er party has answered cl<br>an now click End and the                                                                                                    | r CWID)? Press Yes<br>Finesse<br>nt Transfer (located in this<br>t delete this number), click<br>ent in keypad, click Trans<br>Ready state to receive a<br>eld to be conferenced in, c<br>lick Conference<br>e other 2 parties will still b                                                                                                    | e Phone Book), <b>1660001</b><br>k Call<br>sfer<br>a call<br>:lick Call<br>e connected                                                                                                    |
| FINESSE FU<br>Note - All call<br>Incoming Cal<br>Agent to Age<br>Conference<br>Warm Transfe                                               | <ul> <li>Phon</li> <li>Phon</li> <li>INCTIONS</li> <li>ing functions i</li> <li>Is - Click Answeight</li> <li>Is - Click Answeight</li> <li>Is - Cli</li></ul>                                                                                                    | e displays Logout (you<br>must be done through<br>er<br>click Consult, click Age<br>the keypad field (Do noi<br>igit extension of the ag<br>ring agent must be in the<br>click Consult<br>e number in keypad fie<br>er party has answered cl<br>in now click End and the<br>Il click Consult                                                                                                    | r CWID)? Press Yes<br>Finesse<br>nt Transfer (located in the<br>t delete this number), click<br>ent in keypad, click Trans<br>Ready state to receive a<br>eld to be conferenced in, c<br>lick Conference<br>e) other 2 parties will still be                                                                                                    | e Phone Book), <b>1660001</b><br>k <b>Call</b><br>sfer<br>a call<br>:lick <b>Call</b><br>e connected                                                                                            |
| FINESSE FU<br>Note - All call<br>Incoming Cal<br>Agent to Age<br>Conference<br>Warm Transfe                                               | <ul> <li>Phon</li> <li>Phon</li> <li>INCTIONS</li> <li>ing functions i</li> <li>Is - Click Answeight</li> <li>Is - Click Answeight</li> <li>Is - Cli</li></ul>                                                                                                    | e displays Logout (you<br>must be done through<br>er<br>click Consult, click Age<br>the keypad field (Do noi<br>igit extension of the ag<br>ring agent must be in the<br>click Consult<br>en number in keypad fiel<br>ar party has answered cl<br>in now click End and the<br>Il click Consult<br>e number in keypad fiel                                                                               | r CWID)? Press Yes<br>Finesse<br>nt Transfer (located in th<br>t delete this number), click<br>ent in keypad, click Trans<br>Ready state to receive a<br>eld to be conferenced in, click<br>ick Conference<br>e other 2 parties will still b<br>eld to be transferred to, click<br>context to the person dialoch                                                                                                    | e Phone Book), <b>1660001</b><br>k Call<br>sfer<br>a call<br>:lick Call<br>e connected<br>ck Call                                                                                               |
| FINESSE FU<br>Note - All call<br>Incoming Cal<br>Agent to Age<br>Conference<br>Warm Transfe                                               | <ul> <li>Phon</li> <li>Phon</li> <li>INCTIONS</li> <li>ing functions i</li> <li>Is - Click Answeight</li> <li>Is - Click Answeight</li> </ul>                                                                                                    | e displays Logout (you<br>must be done through<br>er<br>click Consult, click Age<br>the keypad field (Do noi<br>igit extension of the ag<br>ing agent must be in the<br>click Consult<br>te number in keypad fie<br>er party has answered cl<br>an now click End and the<br>Il click Consult<br>te number in keypad fie<br>ond call is answered, sp<br>gent to Agent Transfer                           | r CWID)? Press Yes<br>Finesse<br>nt Transfer (located in this<br>t delete this number), click<br>ent in keypad, click Trans<br>ent in keypad, click Trans<br>ent in keypad, click Tran | e Phone Book), <b>1660001</b><br>k <b>Call</b><br>sfer<br>a call<br>:lick <b>Call</b><br>e connected<br>ck <b>Call</b><br>then click <b>Transfer</b><br>rtment                                  |
| FINESSE FU<br>Note - All call<br>Incoming Cal<br>Agent to Age<br>Conference<br>Warm Transfe<br>Placing Calls                              | <ul> <li>Phon</li> <li>Phon</li> <li>INCTIONS</li> <li>ing functions i</li> <li>Is - Click Answ</li> <li>nt Transfer</li> <li>During a call of will appear in</li> <li>Enter the 7-di</li> <li>Note - Receiv</li> <li>During a call of Note - Receiv</li> <li>During a call of Note - You call</li> <li>at the phon</li> <li>Once the other Note - You call</li> <li>at - During a call</li> <li>Dial the phon</li> <li>Once the section</li> <li>Once the section</li> </ul>                                                                                                    | e displays Logout (you<br>must be done through<br>er<br>click Consult, click Age<br>the keypad field (Do noi<br>igit extension of the ag<br>ing agent must be in the<br>click Consult<br>e number in keypad fie<br>er party has answered cl<br>an now click End and the<br>Il click Consult<br>ie number in keypad fie<br>ond call is answered, sp<br>gent to Agent Transfer<br>New Call, dial the phor | r CWID)? Press Yes<br>Finesse<br>nt Transfer (located in the<br>t delete this number), click<br>ent in keypad, click Trans<br>e Ready state to receive a<br>eld to be conferenced in, c<br>lick Conference<br>e other 2 parties will still b<br>eld to be transferred to, cli<br>eak to the person dialed,<br>for agents in your depa<br>le number in keypad field                                                                                                    | e Phone Book), <b>1660001</b><br>k Call<br>sfer<br>a call<br>Click Call<br>e connected<br>ck Call<br>then click Transfer<br>rtment<br>d, click Call                                             |
| FINESSE FU<br>Note - All call<br>Incoming Cal<br>Agent to Age<br>Conference<br>Warm Transfe<br>Placing Calls<br>Ending Calls              | <ul> <li>Phon</li> <li>Phon</li> <li>INCTIONS</li> <li>ing functions i</li> <li>Is - Click Answ</li> <li>nt Transfer</li> <li>During a call of will appear in Enter the 7-di</li> <li>Note - Receiv</li> <li>During a call of Dial the phon</li> <li>Once the other</li> <li>Note - You call</li> <li>er - During a call</li> <li>Dial the phon</li> <li>Once the sect</li> <li>Note - Use Ag</li> <li>Click Make a</li> <li>Click End in F</li> </ul>                                                                                                    | e displays Logout (you<br>must be done through<br>er<br>click Consult, click Age<br>the keypad field (Do noi<br>igit extension of the ag<br>ing agent must be in the<br>click Consult<br>the number in keypad fiel<br>on now click End and the<br>ll click Consult<br>the number in keypad fiel<br>ond call is answered, sp<br>gent to Agent Transfer<br>New Call, dial the phor<br>Finesse             | r CWID)? Press Yes<br>Finesse<br>nt Transfer (located in this<br>t delete this number), click<br>ent in keypad, click Transe<br>Ready state to receive an<br>eld to be conferenced in, click<br>conference<br>e other 2 parties will still be<br>eld to be transferred to, cli<br>leak to the person dialed,<br>for agents in your depanance<br>he number in keypad field                                                                                                    | e Phone Book), <b>1660001</b><br>k Call<br>sfer<br>a call<br>:lick Call<br>e connected<br>ck Call<br>then click Transfer<br><i>irtment</i><br>d, click Call                                     |
| FINESSE FU<br>Note - All call<br>Incoming Cal<br>Agent to Age<br>Conference<br>Warm Transfe<br>Placing Calls<br>Ending Calls<br>Call Hold | <ul> <li>Phon</li> <li>Phon</li> <li>INCTIONS</li> <li>ing functions i</li> <li>Is - Click Answ</li> <li>Is - Click Answ</li> <li>Is - Click Answ</li> <li>Is - Click Answ</li> <li>Is - Click Answ</li> <li>Is - Click Answ</li> <li>Is - Click Answ</li> <li>Is - Click Answ</li> <li>Is - Click Answ</li> <li>Is - Click Make a</li> <li>Click Hold, to</li> </ul>                                                                                                    | e displays Logout (you<br>must be done through<br>er<br>click Consult, click Age<br>the keypad field (Do noi<br>igit extension of the ag<br>ring agent must be in the<br>click Consult<br>the number in keypad fiel<br>on now click End and the<br>Il click Consult<br>the number in keypad fiel<br>ond call is answered, sp<br>gent to Agent Transfer<br>New Call, dial the phor<br>Finesse            | r CWID)? Press Yes<br>Finesse<br>nt Transfer (located in the<br>t delete this number), click<br>ent in keypad, click Transe<br>Ready state to receive a<br>eld to be conferenced in, click<br>Conference<br>e other 2 parties will still b<br>eld to be transferred to, cli<br>reak to the person dialed,<br>for agents in your depa<br>ne number in keypad field<br>k Retrieve                                                                                                    | e Phone Book), <b>1660001</b><br>k <b>Call</b><br>sfer<br>a call<br>click <b>Call</b><br>e connected<br>ck <b>Call</b><br>then click <b>Transfer</b><br>ir <b>tment</b><br>d, click <b>Call</b> |
| FINESSE FU<br>Note - All call<br>Incoming Cal<br>Agent to Age<br>Conference<br>Warm Transfe<br>Placing Calls<br>Ending Calls<br>Call Hold | <ul> <li>Phon</li> <li>Phon</li> <li>INCTIONS</li> <li>ing functions i</li> <li>Is - Click Answ</li> <li>Is - Click Answ</li> <li>It Transfer</li> <li>During a call of will appear in Enter the 7-di</li> <li>Note - Receiv</li> <li>During a call of Dial the phon</li> <li>Once the other Note - You can</li> <li>Provide a call of the phon</li> <li>Once the sector Note - Use Age</li> <li>Click Make a</li> <li>Click End in F</li> <li>Click Hold, to Note - If you a sector will appear</li> </ul>                                                                                                    | e displays Logout (you<br>must be done through<br>er<br>click Consult, click Age<br>the keypad field (Do noi<br>igit extension of the ag<br>ing agent must be in the<br>click Consult<br>the number in keypad fiel<br>ond call is answered, sp<br>gent to Agent Transfer<br>New Call, dial the phor<br>Finesse                                                                                          | r CWID)? Press Yes<br>Finesse<br>nt Transfer (located in the<br>t delete this number), click<br>ent in keypad, click Transe<br>e Ready state to receive a<br>eld to be conferenced in, click<br>conference<br>e other 2 parties will still be<br>eld to be transferred to, cli<br>leak to the person dialed,<br>for agents in your depa<br>ne number in keypad field<br>k Retrieve<br>te patient it is recommend<br>while you address their                                                                                                    | e Phone Book), <b>1660001</b><br>k Call<br>sfer<br>a call<br>click Call<br>e connected<br>ck Call<br>then click Transfer<br>urtment<br>d, click Call<br>d, click Call                           |